## Windows 7 is used as the example for screen displays and procedures.

- 1. Turn on the power of your personal computer, and log in with the authority to install add-ons.install add-ons.
- 2. Run the "Setup.exe"

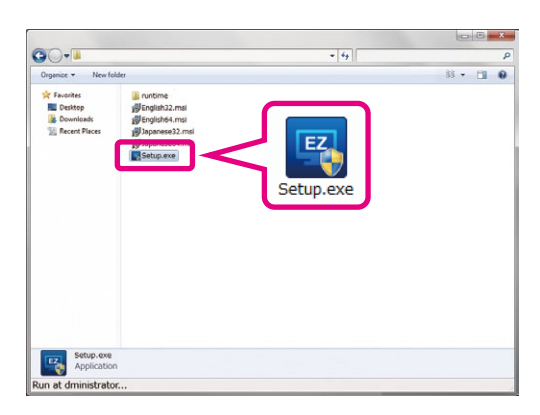

After start up of "Setup.exe", installation of DirectX might start depending on PC environment.

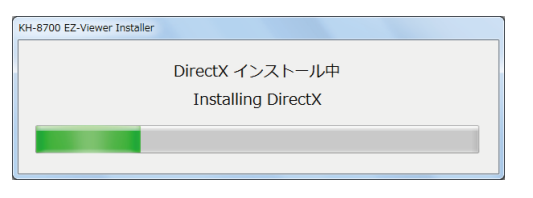

### 3. Click "Next."

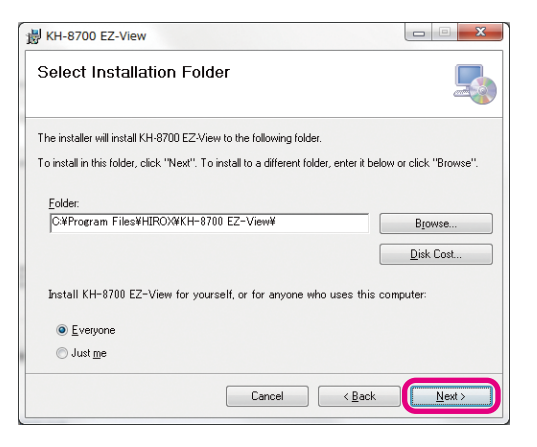

4. After confirming the licensing conditions, select "I Agree," and then click "Next."

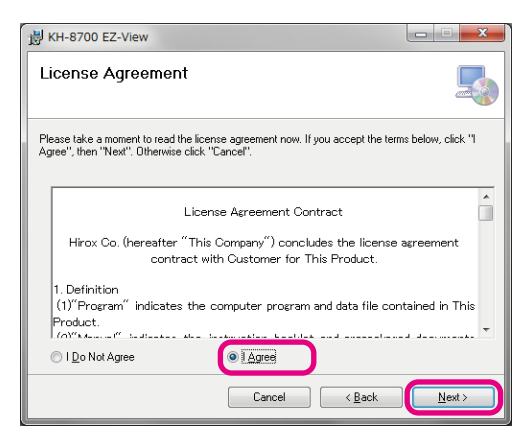

5. Set the folder for installation and the user(s) who will use the program, and click "Next."

| 影 KH-8700 EZ-View                           |                            |                     | X                  |
|---------------------------------------------|----------------------------|---------------------|--------------------|
| Select Installation Fold                    | er                         |                     |                    |
| The installer will install KH-8700 EZ-Vie   | w to the following folde   | ır.                 |                    |
| To install in this folder, click "Next". To | install to a different fol | der, enter it below | or click "Browse". |
| Folder                                      |                            |                     |                    |
| C:¥Program Files¥HIROX¥KH-87                |                            | Browse              |                    |
|                                             |                            |                     | Disk Cost          |
| Install KH-8700 EZ-View for your            | self, or for anyone w      | ho uses this co     | nputer:            |
| © <u>E</u> veryone                          |                            |                     |                    |
| Just me                                     |                            |                     |                    |
|                                             | Cancel                     | < <u>B</u> ack      | <u>N</u> ext >     |

#### 6. Click "Next."

The installation will begin. If the warning screen for "User Account Control" is displayed, please click "Continue."

|   | 岩 KH-8700 EZ-View                                                   | J |
|---|---------------------------------------------------------------------|---|
|   | Confirm Installation                                                |   |
|   | The installer is ready to install KH-8700 EZ-View on your computer. |   |
|   | Click "Next" to start the installation.                             |   |
|   |                                                                     |   |
| 1 |                                                                     |   |
|   |                                                                     |   |
|   |                                                                     |   |
|   |                                                                     |   |
| ł |                                                                     |   |
|   | Cancel < Back Next >                                                |   |

# Windows 7 is used as the example for screen displays and procedures.

## 7. Click "Close."

The installation is complete.

| KH-8700 EZ-View        |                 |                    |               | a. 77       |            | ٢. |
|------------------------|-----------------|--------------------|---------------|-------------|------------|----|
| Installation Co        | mplete          |                    |               |             | L.         |    |
| KH-8700 EZ-View has b  | een successfull | y installed.       |               |             |            |    |
| Click "Close" to exit. |                 |                    |               |             |            |    |
|                        |                 |                    |               |             |            |    |
|                        |                 |                    |               |             |            |    |
|                        |                 |                    |               |             |            |    |
|                        |                 |                    |               |             |            |    |
|                        |                 |                    |               |             |            |    |
| Please use Windows Up  | date to check f | ior any critical u | pdates to the | e .NET Fran | nework.    |    |
|                        |                 |                    |               |             |            |    |
|                        |                 | Cancel             |               | < Back      | Close      |    |
|                        |                 | Contoor            |               | - =====     | - <u>C</u> |    |